#### **Oracle®** Cloud

Accessing Content for Oracle Enterprise Performance Management Cloud

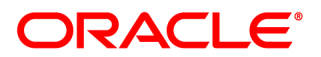

Oracle Cloud Accessing Content for Oracle Enterprise Performance Management Cloud

Copyright © 1989, 2016, Oracle and/or its affiliates. All rights reserved.

Authors: EPM Information Development Team

This software and related documentation are provided under a license agreement containing restrictions on use and disclosure and are protected by intellectual property laws. Except as expressly permitted in your license agreement or allowed by law, you may not use, copy, reproduce, translate, broadcast, modify, license, transmit, distribute, exhibit, perform, publish, or display any part, in any form, or by any means. Reverse engineering, disassembly, or decompilation of this software, unless required by law for interoperability, is prohibited.

The information contained herein is subject to change without notice and is not warranted to be error-free. If you find any errors, please report them to us in writing.

If this is software or related documentation that is delivered to the U.S. Government or anyone licensing it on behalf of the U.S. Government, then the following notice is applicable:

#### U.S. GOVERNMENT END USERS:

Oracle programs, including any operating system, integrated software, any programs installed on the hardware, and/or documentation, delivered to U.S. Government end users are "commercial computer software" pursuant to the applicable Federal Acquisition Regulation and agency-specific supplemental regulations. As such, use, duplication, disclosure, modification, and adaptation of the programs, including any operating system, integrated software, any programs installed on the hardware, and/or documentation, shall be subject to license terms and license restrictions applicable to the programs. No other rights are granted to the U.S. Government.

This software or hardware is developed for general use in a variety of information management applications. It is not developed or intended for use in any inherently dangerous applications, including applications that may create a risk of personal injury. If you use this software or hardware in dangerous applications, then you shall be responsible to take all appropriate fail-safe, backup, redundancy, and other measures to ensure its safe use. Oracle Corporation and its affiliates disclaim any liability for any damages caused by use of this software or hardware in dangerous applications.

Oracle and Java are registered trademarks of Oracle and/or its affiliates. Other names may be trademarks of their respective owners.

Intel and Intel Xeon are trademarks or registered trademarks of Intel Corporation. All SPARC trademarks are used under license and are trademarks or registered trademarks of SPARC International, Inc. AMD, Opteron, the AMD logo, and the AMD Opteron logo are trademarks or registered trademarks of Advanced Micro Devices. UNIX is a registered trademark of The Open Group. Microsoft Windows, PowerPoint, Word, Excel, Access, Office, Outlook, Visual Studio, Visual Basic, Internet Explorer, Active Directory, and SQL Server are either registered trademarks or trademarks of Microsoft Corporation in the United States and/or other countries.

This software or hardware and documentation may provide access to or information about content, products, and services from third parties. Oracle Corporation and its affiliates are not responsible for and expressly disclaim all warranties of any kind with respect to third-party content, products, and services unless otherwise set forth in an applicable agreement between you and Oracle. Oracle Corporation and its affiliates will not be responsible for any loss, costs, or damages incurred due to your access to or use of third-party content, products, or services, except as set forth in an applicable agreement between you and Oracle.

# Contents

| Documentation Accessibility                       |                                        |
|---------------------------------------------------|----------------------------------------|
| Documentation Feedback                            |                                        |
| Chapter 1. Using Planning and Budgeting Cloud Wor | <b>kspace</b>                          |
| About Planning and Budgeting Cl                   | oud Workspace                          |
| Preparing to Use Planning and Bu                  | dgeting Cloud Workspace 10             |
| Planning and Budgeting Cloud W                    | orkspace User Interface 10             |
| Using the Navigate Menu                           |                                        |
| Starting Tasks                                    |                                        |
| Creating Documents                                |                                        |
| Opening and Printing Documents                    | and URLs 12                            |
| Setting File Properties and Movin                 | g Files 12                             |
| Renaming Files                                    |                                        |
| Adding and Removing Document                      | s from Favorites 13                    |
| Using Explore                                     |                                        |
| Using Schedule                                    |                                        |
| Using Open Items                                  |                                        |
| Using URLs in Planning and Budg                   | eting Cloud Workspace                  |
| Opening a URL                                     |                                        |
| Opening a URL in a New Wir                        | dow 15                                 |
| Updating a URL                                    |                                        |
| Using Smart View                                  |                                        |
| Using a Single Instance of Plannin                | g and Budgeting Cloud Workspace        |
| URLs Supported by Planning and                    | Budgeting Cloud Workspace 16           |
| Default URL to Launch Plann                       | ing and Budgeting Cloud Workspace      |
| URLs to Externally Launch Fr                      | om Within Planning and Budgeting Cloud |
| Workspace                                         |                                        |
| Chapter 2. Setting General Preferences            |                                        |
| Chapter 3. Launching Applications                 |                                        |

# **Documentation Accessibility**

For information about Oracle's commitment to accessibility, visit the Oracle Accessibility Program website at http://www.oracle.com/pls/topic/lookup?ctx=acc&id=docacc.

#### **Access to Oracle Support**

Oracle customers that have purchased support have access to electronic support through My Oracle Support. For information, visit http://www.oracle.com/pls/topic/lookup?ctx=acc&id=info or visit http:// www.oracle.com/pls/topic/lookup?ctx=acc&id=trs if you are hearing impaired.

# **Documentation Feedback**

- Send feedback on this documentation to: epmdoc\_ww@oracle.com
- Follow EPM Information Development on these social media sites:
- LinkedIn http://www.linkedin.com/groups?gid=3127051&goback=.gmp\_3127051
- Twitter http://twitter.com/hyperionepminfo
- Facebook http://www.facebook.com/pages/Hyperion-EPM-Info/102682103112642
- Google+ https://plus.google.com/106915048672979407731/#106915048672979407731/posts
- YouTube https://www.youtube.com/user/EvolvingBI

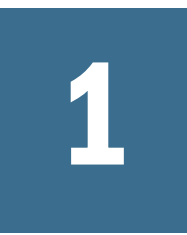

# Using Planning and Budgeting Cloud Workspace

#### In This Chapter

| About Planning and Budgeting Cloud Workspace                      | 9  |
|-------------------------------------------------------------------|----|
| Preparing to Use Planning and Budgeting Cloud Workspace           | 10 |
| Planning and Budgeting Cloud Workspace User Interface             | 10 |
| Using the Navigate Menu                                           | 11 |
| Starting Tasks                                                    | 11 |
| Creating Documents                                                | 11 |
| Opening and Printing Documents and URLs                           | 12 |
| Setting File Properties and Moving Files                          | 12 |
| Renaming Files                                                    | 13 |
| Adding and Removing Documents from Favorites                      | 13 |
| Using Explore                                                     | 13 |
| Using Schedule                                                    | 14 |
| Using Open Items                                                  | 14 |
| Using URLs in Planning and Budgeting Cloud Workspace              | 14 |
| Using Smart View                                                  | 15 |
| Using a Single Instance of Planning and Budgeting Cloud Workspace | 16 |
| URLs Supported by Planning and Budgeting Cloud Workspace          | 16 |

#### **About Planning and Budgeting Cloud Workspace**

Use Planning and Budgeting Cloud Workspace for these tasks:

- Access Oracle Hyperion Planning
- Organize, search for, and assign access permissions to files
- Perform administration tasks for Workspace Settings, Reporting Settings, Annotations, Planning Administration, Data Management, Calculation Manager, and Application Management
- Schedule batches
- Create documents
- Set preferences
- Define favorites
- Launch Financial Reporting Studio

- Install the following components:
  - o Oracle Smart View for Office
  - o Predictive Planning
  - Financial Reporting Studio
  - o Planning Admin Extension
  - o File Transfer Utility

From Planning and Budgeting Cloud Workspace, you use menus and a toolbar to perform tasks. Based on the following criteria, menus and the toolbar are updated as you use the system:

- The roles granted you by the administrator. Roles determine which modules are displayed in the View pane and toolbar.
- The components used and the task performed. For example, if you use an Administer menu item, the menus contain tasks associated with administration related tasks. If you use Explore, the menu contains file tasks.

## **Preparing to Use Planning and Budgeting Cloud** Workspace

Before using Planning and Budgeting Cloud Workspace, review "Using Planning and Budgeting Cloud Service" in the Oracle Cloud help center.

#### Planning and Budgeting Cloud Workspace User Interface

The Planning and Budgeting Cloud Workspace user interface includes these areas:

- 1. Menu Bar—Commands that organize tasks and modules.
- 2. **View pane**—Enables movement between panels and displays lists of documents and modules. Hiding this pane provides a larger content frame in which to use Planning and Budgeting Cloud Workspace. Select **View**, and then **View Pane** to hide or display the view pane.
- 3. Content Area—Area in which you view active module documents, tasks, and files.
- 4. **View Pane or Content Area Adjuster**—Adjusts the size of the View pane and content area. (Not available for all components.)
- 5. **Document Tab Bar**—Information bar specific to the current module (If multiple documents are open, the current document tab is highlighted).
- 6. Title Bar—Displays the component name, the name of user logged in, help, and log off links.
- 7. **Masthead**—Area that provides the masthead and the menu bar. Select **View**, and then **View Masthead** to hide or display the masthead.
- 8. Masthead Area Adjuster–Select to show or hide the menu bar.

## **Using the Navigate Menu**

From Planning and Budgeting Cloud Workspace, you can access the following from the Navigate menu:

- **Applications**—Accesses Planning components. Applications is displayed only when a user has rights and applications are available.
- **Explore**—Enables you to organize, search for, or assign access permissions to files. When you select Explore, the view pane shows folders, and the content pane shows files and folders.
- Administer—Enables you to manage Workspace Settings, Reporting Settings, Annotations, Planning Administration, Data Management, Calculation Manager, and Application Management.
- Schedule—Enables you to schedule batches.
- **Open Items**—Provides easy access to artifacts that you currently have open in Planning and Budgeting Cloud Workspace.

## **Starting Tasks**

Most tasks in Planning and Budgeting Cloud Workspace start in the same way.

- ➤ To begin a task:
- 1 From the Navigate menu, select Applications, Explore, Administer, Schedule, or Open Items.
- 2 From any of the menus, select a task.

For example, from the File menu, select New, and then Document.

Note: You can also perform some tasks using shortcut menus.

### **Creating Documents**

With Planning and Budgeting Cloud Workspace, you can create a Oracle Hyperion Financial Reporting book or batch.

- > To create a Financial Reporting book or batch:
- 1 Select File, then New, and then Document.
- 2 Select an option:
  - Collect Reports into a Book
  - Batch Reports for Scheduling

For more information on collecting reports in a book and batch reports for scheduling, see *Working with Financial Reporting for Oracle Enterprise Performance Management Cloud.* 

## **Opening and Printing Documents and URLs**

- ➤ To open a document:
- 1 Select File, then Open, and then Document.
- 2 In the Open dialog box, select a document, and then click **Open**.
  - Note: Each open document is displayed as a tab at the top of Planning and Budgeting Cloud Workspace. You can also view a list of the open documents by selecting **Navigate**, and then **Open Items**. You can toggle between open documents.
- ► To open a URL:
- 1 Select File, then Open, and then URL.
- 2 Enter the URL and click **OK**.
- > To print a document:
- **1** Select File, then Open, and then Document.
- 2 Open a Financial Reporting document.

You may need to open the document as HTML or PDF.

3 Select File, then Print, then HTML or File, then Print, and then PDF.

Note: This procedure applies only to Financial Reporting documents.

#### **Setting File Properties and Moving Files**

- ➤ To set file properties:
- **1** Select Navigate, and then Explore.
- 2 In Explore, select a document without opening it.
- **3** Select **File**, and then **Properties**.

The General properties option is selected by default. You can modify the file name, description, and change the owner of an object. To change ownership of an object, the user must have full control over that object.

- > To move files or folders in Explore:
- **1** Select Navigate, and then Explore.
- 2 In Explore, select a document or folder.
- 3 Select Edit, and then Cut or Copy.
- 4 Select a repository location, then select Edit, and then select Paste.

#### **Renaming Files**

- ► To rename files:
- **1** Select Navigate, and then Explore.
- 2 From **Explore**, select a document or folder.
- **3** Select **Edit**, and then **Rename**.
- 4 Enter a name, and then click **Save**.

#### **Adding and Removing Documents from Favorites**

- > To add a document or folder to favorites:
- **1** Select Navigate, and then Explore.
- 2 From **Explore**, select a document or folder.
- **3** Select Favorites, and then Add to Favorites.
- 4 Select Favorites.

The document or folder that you added is displayed as a menu option.

- > To remove a document or folder from Favorites:
- **1** Select Favorites, and then Manage Favorites.
- 2 Clear Show, or select Remove, and then click OK.
- ➤ To create a shortcut:
- 1 Select Navigate, and then Explore.
- 2 From **Explore**, select the document.
- 3 Right-click the document, and select Create Shortcut.
- 4 Enter the desired General Properties and Advanced Options, and then select **OK**.

Note: You cannot create shortcuts for Oracle Hyperion Financial Reporting objects.

#### **Using Explore**

Explore is used to access the repository. It is used to store, access, and share documents and files. You can access items such as documents, files, and folders in various ways, including browsing or searching for documents, and subscribing to folders. You make documents, files, and folders available to others; for example, you can import documents to the repository. Documents show information and data in a predefined format. You can use batches to generate documents automatically. You can run batches at any time or schedule them to run automatically. When you select Explore, the View pane shows folders, and the content pane shows files and folders

**Note:** Your file permissions determine which repository items you can view, modify, run, and delete.

To access Explore, select Navigate, and then Explore.

Explore features:

- Folder tree—Navigate through folders.
- View File Properties—View file information, such as type, owner, creation date, access permissions, modified date, and description.
- Launch documents—Open a document in a new tab or window.

### **Using Schedule**

Use Schedule to manage and schedule batches.

To schedule a batch, select Navigate, and then Schedule, and then Batch Scheduler.

#### **Using Open Items**

The **Open Items** option on the **Navigate** menu displays a list of opened modules or documents, so you can quickly switch between them. Open documents are also displayed as tabs at the top of Planning and Budgeting Cloud Workspace.

# Using URLs in Planning and Budgeting Cloud Workspace

#### **Subtopics**

- Opening a URL
- Opening a URL in a New Window
- Updating a URL

#### **Opening a URL**

- ➤ To open a URL:
- 1 Select File, then Open, and then URL.
- 2 Enter the URL, and then click **OK**.

#### **Opening a URL in a New Window**

- > To open a URL in a new window:
- **1** Complete the Opening a URL procedure.
- 2 Select New Window.
- 3 Enter the URL, and then click **OK**.

#### **Updating a URL**

- > To update the content of an existing URL displayed in the content area:
- **1** Complete the Opening a URL procedure.
- 2 Select Update URL.
- 3 Enter the URL, and then click **OK**.

#### **Using Smart View**

Smart View provides a common Microsoft Office interface for components in Planning and Budgeting Cloud Workspace. Using Smart View, you can:

- Export the current page of the current data object to Excel, Word, or PowerPoint
- Expose functions in Excel, Word, and PowerPoint content
- Receive notification when you can upgrade to new releases of Smart View

Smart View enables two export options:

- Export the current page of the current data object to Word, PowerPoint, or Excel as an image, and later, query the web application again to refresh the image.
- Export documents to Excel as query-ready or formatted HTML.

When you export content as query-ready HTML, the current page of the current data object is converted to HTML, and Oracle-specific formatting is removed. Thus, Smart View can query the data source again independent of the web application.

When you export content as formatted HTML, the current page of the current data object is converted to HTML, and Oracle formatting definitions and calculated members are retained. Thus, Smart View cannot directly query the data source, but Oracle content can be leveraged by Microsoft Office applications. Not all export options are supported by all data sources and web applications.

- ➤ To install Smart View:
- 1 In Planning and Budgeting Cloud Workspace, select **Tools**, then **Install**, and then **Smart View**.
- 2 Click Save to save SmartView.exe locally.

- **3** Run SmartView.exe and follow the prompts in the wizard.
- 4 When installation is complete, click Finish.
- 5 Oracle Smart View for Office is displayed the next time you open a Microsoft Office application.

#### Using a Single Instance of Planning and Budgeting Cloud Workspace

With the single instance feature, subsequent invocations of /workspace and /workspace/ index.jsp opens items in Planning and Budgeting Cloud Workspace tabs in the existing Planning and Budgeting Cloud Workspace instance, even when launched from an external URL. Single instance also prevents extra Planning and Budgeting Cloud Workspace windows from closing existing sessions where multiple Planning and Budgeting Cloud Workspace windows were previously allowed.

**Note:** When using Google Chrome as the browser, Planning and Budgeting Cloud Workspace does not reuse the same browser window after opening a new tab.

#### URLs Supported by Planning and Budgeting Cloud Workspace

#### **Subtopics**

- Default URL to Launch Planning and Budgeting Cloud Workspace
- URLs to Externally Launch From Within Planning and Budgeting Cloud Workspace

# Default URL to Launch Planning and Budgeting Cloud Workspace

The default URL to launch Planning and Budgeting Cloud Workspace is:

http://<server>:<port>/workspace/

Additional parameters:

Optional: sso\_username=<username>

Name of the user attempting to log in.

Optional: sso\_password=<password>

Password of the user attempting to log in.

Administrators may need to change the "Accept Credentials in an HTTP Request URL" setting in the "Workspace Server Settings" dialog box to support sso\_username and sso\_password.

• Optional: fullscreen=true/false

True launches the page in full screen. The default value is false.

Note: Included in the URL is the trailing slash and no index.jsp. Using index.jsp is not recommended since the web browser's Back button is enabled, and selecting it can cause issues. Using the trailing slash is encouraged. Without it, the web server does a redirect to the URL with the trailing slash.

# URLs to Externally Launch From Within Planning and Budgeting Cloud Workspace

#### **Subtopics**

- Selecting Multiple External URLs
- Launching Repository Content
- Launching Planning

#### **Selecting Multiple External URLs**

When you select multiple external URLs to launch Planning and Budgeting Cloud Workspace and to limit Planning and Budgeting Cloud Workspace proliferation, the following scenarios are possible:

- A new Planning and Budgeting Cloud Workspace session opens if there are none on the desktop.
- If an existing Planning and Budgeting Cloud Workspace session is open, the newly-selected item is added as a tab in the existing Planning and Budgeting Cloud Workspace session.

The format of the URL is:

http://<host>:<port>/workspace/?<additional parameters>

You can specify a module to open and pass parameters to that module. For example, to open Oracle Hyperion Calculation Manager, use:

http://<host>:<port>/workspace/?module=calcmgr.filterview

#### **Launching Repository Content**

To open an object in the repository, use:

```
http://<server>:<port>/workspace/?
module=wksp.relatedcontent&repository_path=<encoded path to repository
object>
```

For example, to open the Sample Content folder:

```
http://<server>:<port>/workspace/?
module=wksp.relatedcontent&repository_path=/Sample+Content
```

#### **Launching Planning**

To launch Planning, use:

http://<server>:<port>/workspace/?
module=HyperionPlanning.planning&sourceApp=<appname>

Additional parameters:

• Optional: showViewPane=true/false

False hides the left pane when the module is loaded. The default value is true.

• Optional: bpm.logoff=true/false

False prevents the system from logging off if using the same session. The default value is true.

# 2

# Setting General Preferences

As a designer, you can set defaults for the general appearance of Planning and Budgeting Cloud Workspace. All users have access to general preferences. General preferences include settings for displaying document paths, prompting to save files, setting accessibility mode, and displaying email addresses.

Changes made using Preferences take effect next time you log on.

- > To set general preferences:
- 1 In Planning and Budgeting Cloud Workspace, select File, and then Preferences.
- 2 With General preferences selected, set preferences for the following:
  - **Prompt to Save Unsaved Files**—Selected by default to prompt you to save unsaved files.
  - Show Path For Documents—Clear this check box to hide document paths in the progress bar.
  - **Accessibility Mode**—See the Accessibility Guide for Planning and Budgeting Cloud Workspace..

The Accessibility Mode option is not available in the Mozilla Firefox browser.

- **3** Click **OK** to save your changes.
- **Note:** The email address displayed in the General preferences dialog box is the email address registered in your user security settings. You cannot update the email address displayed here. If your email address is not registered in security settings, "No email address found " is displayed.

# 3

# Launching Applications

Applications launched in Planning and Budgeting Cloud Service include Oracle Hyperion Planning components that you can open.

> To launch an application from Planning and Budgeting Cloud Workspace:

#### 1 Select Navigate, and then Applications.

The applications that you have rights to are displayed.

**Note:** If the current user is not provisioned for any application instances, the Navigate, then Applications menu displays a No Applications disabled menu item followed by a Refresh menu item. Except for Refresh, none of these items are displayed if the user is provisioned for any application instances. The same applies to the File, then Open, and then Applications menu.

#### 2 Select the application to open.

The application launches as a tab at the top of Planning and Budgeting Cloud Workspace allowing easy switching between screens.

Note: You can set Preferences when viewing certain applications from Planning and Budgeting Cloud Workspace.